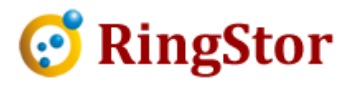

## **RingStor Cloud – Backup via SSL Connection**

# Following are steps to configure RingStor for backup via SSL (Secure Socket Layer) connection for enhanced security.

#### 1. RingStor Cloud End Point (CEP)

Make sure allocate a port as SSL port for CEP. CEP will automatically detect and choose cipher suite for SSL connection.

Use notepad to open <CEP install folder>\conf\cloud.properties file, add follow lines into this file:

sslenabled=1
sslport=<allocated SSL port>
sslthreadpoolsize=200

Save the file, and restart CEP service.

Please note the regular port (default to 9000) is still needed for other RingStor components.

#### 2. Enable RingStor DataAgent with SSL Backup

#### 2.1 For Existing DataAgent

From RingStor Explorer, locate the DataAgent, right click to open Properties window:

Set cloud\_sslport to the SSL port

Set sslenabled to 3

Click Save.

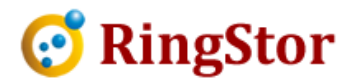

| eneral   Updates   S |             | Settings        |                      |   |
|----------------------|-------------|-----------------|----------------------|---|
| Runtim               | e Settings  |                 |                      |   |
| Revie                | ew or modif | y DataAgent run | time parameter       |   |
| Property             |             | Value           | Description          |   |
| aliyunenabled        |             | 0               | Replicate local bai  | _ |
| amazons3enabled      |             | d 0             | Replicate local bai  | 1 |
| backupconnectio      |             | . 120           | Connection timeou    | Ī |
| batchsizekb          |             | 1024            | Max buffer size in ł |   |
| checkbandwidthb      |             | 0               | Before backup sta    |   |
| cleantaskfiles       |             | 0               | Clean intermediate   |   |
| cloud_sslport        |             | 447             | Cloud ssl port       |   |
| combineblockate      |             | 0               | Restore all blocks   |   |
| dodrivesnapshot      |             | 1               | Snapshot the drive   |   |
| enableautoupdate     |             | 9 1             | DataAgent auto up    |   |
| enablefilededup      |             | 0               | File level deduplic: |   |
| •                    |             | m               |                      |   |

### 2.2 For New DataAgent

At time of installation, select "This is secure socket layer (SSL) connection" as shown below:

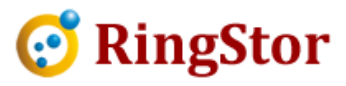

| 👥 Setup - RingStor | —                             | X      |        |
|--------------------|-------------------------------|--------|--------|
| DataAgent Config   | uration                       |        |        |
| Configure DataAg   |                               |        |        |
| Cloud End Point    |                               |        |        |
| Cloud Hostname:    | rswin7                        |        |        |
| Cloud Port:        | 447                           |        |        |
| This is secure     | socket layer (SSL) connection |        |        |
| RingStor Login Cre | edentials                     |        |        |
| User:              | taxservicellc                 |        |        |
| Password:          | •••••                         |        |        |
|                    |                               |        |        |
| RingStor           |                               |        |        |
|                    |                               | Next > | Cancel |

Please make sure Cloud End Point has already been configured with SSL in step 1.